## PRIME EDUCATION SYSTEM DAHRANWALA

| Adobe Photoshop & Coral Draw Shortcut keys |                         |                  |                           |
|--------------------------------------------|-------------------------|------------------|---------------------------|
| General Shortcut keys                      |                         |                  |                           |
| Ctrl + N                                   | New                     | Ctrl + Shift + S | Save As                   |
| Ctrl + O                                   | Open                    | Ctrl + P         | Print                     |
| Ctrl + S                                   | Save                    | Alt + F4         | Close                     |
| Adobe Photoshop                            |                         | Coral Draw       |                           |
| V                                          | Move Tool               | Space            | Pick Tool                 |
| Μ                                          | Marquee Tool            | F10              | Shape Tool                |
| L                                          | Lasso Tool              | Ctrl + Q         | Convert to Curve          |
| С                                          | Crop Tool               | Х                | Eraser Tool               |
| W                                          | Quick Selection Tool    | Z                | Zoom Tool                 |
| 1                                          | Eyedropper Tool         | Ctrl + +         | Zoom In                   |
| J                                          | Healing Brush Tool      | Ctrl + -         | Zoom Out                  |
| Р                                          | Brush Tool              | Shift + F4       | Zoom to Page              |
| S                                          | Stamp Tool              | Shift + F2       | Zoom to Selected          |
| Υ                                          | History Brush Tool      | Н                | Pen Tool                  |
| E                                          | Eraser Tool             | F5               | Freehand Tool             |
| ]                                          | Increase Eraser Size    |                  | Artistic Media            |
| [                                          | Decrease Eraser Size    | S                | Live Sketch               |
| G                                          | Gradient Tool           | Shift + S        | Smart Drawing             |
| 0                                          | Dodge Tool              | F6               | Rectangle                 |
| Р                                          | Pen Tool                | F7               | Ellipse                   |
| Т                                          | Text Tool               | Υ                | Polygon                   |
| A                                          | Selection Tool          | A                | Spiral                    |
| U                                          | Shape Tool              | D                | Graph Paper               |
| Н                                          | Hand Tool               | Ctrl + G         | Group                     |
| R                                          | Rotate View Tool        | Ctrl + U         | Ungroup                   |
| F                                          | Screen Mode             | F8               | Text                      |
| Alt + Delete                               | Foreground Color        | Ctrl + Numpad 8  | Increase Font Size        |
| Alt + Backspace                            | Foreground Color        | Ctrl + Numpad 2  | Decrease Font Size        |
| Ctrl + Backspace                           | Background Color        | G                | Interactive Fill          |
| Ctrl + Delete                              | Background Color        | M                | Mesh Fill                 |
| F12                                        | Revert                  | F12              | Outline Pen               |
| Ctrl + M                                   | Curves                  | Shift + F12      | Outline Color             |
| Ctrl + J                                   | Duplicate Current Layer | Ctrl + Shift + A | Align And Distribute      |
| Alt + Shift +S                             | Save for Web            |                  | Align Top                 |
| Shift + Ctrl + N                           | New Layer               | В                | Align Bottom              |
| Ctrl + A                                   | Select All              | R                | Align Right               |
| Ctrl + D                                   | Deselect                | L                | Align Left                |
| Shift + Ctrl + D                           | Reselect                | С                | Align Center Vertically   |
| Ctrl + Z                                   | Undo                    | E                | Align Center Horizontally |
| Ctrl + Alt + Z                             | History Undo            | F9               | Preview Full Screen       |
| Ctrl+T                                     | Free Transform          | Ctrl + E         | Export                    |
| Ctrl+Shift+i                               | Select Inverse          | Ctrl + I         | Import                    |
| Ctrl+E                                     | Merge Layers            | Ctrl + D         | Duplicate                 |
| {                                          | Decrease Brush Hardness | Ctrl+R           | Repeat                    |
| }                                          | Increase Brush Hardness | Ctrl + Numpad 8  | Increase Font Size        |
| Ctrl+J                                     | New layer via copy      | Ctrl + Numpad 2  | Decrease Font Size        |

0307-0414108

0337-0414108